## **CPYSL FIELD CLOSING**

### Contents

| Overview                                        | 2  |
|-------------------------------------------------|----|
|                                                 | 2  |
| Adding a venue to your club                     | 3  |
| Adding the fields to your venue                 | 5  |
|                                                 |    |
| How to remove a venue from club's list of venue | 8  |
| How to close a venue                            | 9  |
| How to close the entire venue                   | 11 |
| History of a venue's closing                    | 12 |

#### Overview

In the event of inclement weather, clubs have the ability to close an individual field at a location (venue) rather than having to close the entire location (venue). Although you still have the ability to close a venue which closes all the fields in that location.

This will be a great tool if you have a location where one field drains well and remains playable while others retain moisture creating the need for closure. In order to make this system work properly, you will need to list each individual field for each location (venue) listed for your club; otherwise, you cannot close the venue or individual field.

A venue or a field can only be closed for one day: today, tomorrow and next day (2 days from now). Club officers with administrative rights can only close the venues that are listed as their home fields. Once a field is closed, all coaches of teams that play on that date and the referees scheduled to officiate those games will be notified via email and text messages. Coaches and referees must explicitly update their profile to receive text message from CPYSL.

Once a venue or a field is closed, it will automatically reopen after the designated closed date. The club does not have to manually re-open the field.

A venue may be shared by multiple clubs. If a venue is closed by a club, it is reflected to the other sharing clubs and notification will be sent to the other affected club coaches and assigned referees.

The club officer's name that closed the venue, the date and time when it was closed, and the reason for closing will be recorded.

## Adding a venue to your club

You must login as a club officer to close a venue. Once logged in to your club page click the URL link called "<u>Click here to Add a Club Venue</u>". Or you can click the button "Add A Venue". A page will display a list of fields that you can add to your club. Refer to the image on the right. →

| #SOCCER L        |                                                     | Calendar                                                                                                    | Schedule                   | Standings           | Score      | s Wo          | rkList         | Report              |  |  |  |
|------------------|-----------------------------------------------------|----------------------------------------------------------------------------------------------------|----------------------------|---------------------|------------|---------------|----------------|---------------------|--|--|--|
| Wendy C.         | Deta                                                | il Club                                                                                                    |                            | -                   |            |               |                |                     |  |  |  |
| Home             |                                                     | Click here to Apply for Fall 2018 Games (last day 6/29/2018)                                                                                                    |                            |                     |            |               |                |                     |  |  |  |
| Team Count       |                                                     | Print Name:                                                                                                    | Capital Area Soccer        | Assoc               |            | Code:         | 09CAP          |                     |  |  |  |
| Need Players     |                                                     | Street:                                                                                                    | 4141 Linglestown R         | oad                 |            | Phone:        | (717) 652-3676 |                     |  |  |  |
| Clubs            |                                                     | City:                                                                                                    | Harrisburg                 |                     |            | State/Zip:    | PA 17112       | 2                   |  |  |  |
| Fields           |                                                     | Club Website:                                                                                                    | www.casasoccer.ord         | 1                   |            | Status:       | Active         |                     |  |  |  |
| Downloads        | bads CLUB OFFICERS Click here to add a Club Officer |                                                                                                    |                            |                     |            |               |                |                     |  |  |  |
| e-Library        | Sort                                                | Title                                                                                                    | Club Office<br>(Click deta | ers Pho<br>iils)    | ne         | Send<br>Email | Login          | Forgot<br>Password? |  |  |  |
| Tournaments      | 1                                                   | General Manager                                                                                                    | Richard Chinapo            | <u>oo</u> (717) 329 | 9-9073     |               | Login          | EmailPwd            |  |  |  |
| Office           | 2                                                   | Club President                                                                                                    | John Bassoff               | (717) 657           | 7-7780     | -23           | Login          | EmailPwd            |  |  |  |
| Coaches >        | 4                                                   | Vice President                                                                                                    | Michael Musser             | r (717) 329         | 9-7856     | -23           | Login          | EmailPwd            |  |  |  |
| Links            | 5                                                   | Travel Club Regist                                                                                                    | rar <u>Karen Crawfor</u>   | d (717) 872         | 7-2353     | -23           | Login          | EmailPwd            |  |  |  |
| Referee          |                                                     |                                                                                                    |                            |                     |            |               |                |                     |  |  |  |
| Club Reports     | CLUE                                                | S VENUES                                                                                                    | No of Status /             |                     |            | <u>Click</u>  | here to add    | a <u>Club Venue</u> |  |  |  |
| News >           | (Clic                                               | k To View Fields)                                                                                                    | Fields By                  | Today Inf           | ormation , | / Closing Rea | ison T         | o Remove History    |  |  |  |
| Logoff<br>Mirror | YOU<br>Gam<br>It allo<br>coach<br>phon              | Club venue<br>(Click To View Fields) No of<br>Fields Status /<br>By Today Information / Closing Reason Click To Remove Huture /<br>History   YOUR CLUB HAS NOT ADDED THE HOME VENUES FOR YOUR TEAMS TO PLAY ON FOR THE CPYSL League<br>Games. You must login as club officer to add the venue fields that your club is using for the CPYSL league games. League concerned   It allows your club officers, referees, referee assignor and CPYSL office are notified via email and text. The CPYSL Weather<br>phone hotline is no longer checked by the CPYSL office. Add A Venue |                            |                     |            |               |                |                     |  |  |  |

2) Browse through the list of venues that have been registered to CPYSL. You can click the letters to list only fields whose fieldname begins with that letter. Use the paging navigation at the bottom of the page to view the next page.

You can also search the name of the venue. For example, "George Park". This will display any field whose fieldname contains "George Park". Refer to the image on the right.  $\rightarrow$ 

| EST. 1984      |                                               | that.                     |                        |         |                 |                   |            |
|----------------|-----------------------------------------------|---------------------------|------------------------|---------|-----------------|-------------------|------------|
| SOCCERL        | Calendar Sch                                  | edule Standing            | 5 Scores               | ;       | WorkList        | Repor             | t          |
| Wendy C.       | List of Club Venue                            |                           |                        |         |                 |                   |            |
| Home           | Locate by: <u>A B C D E F G H I J K</u>       |                           |                        |         | ]               |                   |            |
| Team Count     | <u>R S T U V W X Y Z All</u>                  | Search A V                | Vord Within Location N | ame     | ]               |                   |            |
| Need Players   | Click the "Add This Venue" to                 | include this field as you | r club home field      | for you | ur teams during | the CPYSL         | seasons.   |
| Clubs          | Location Name                                 | Street                    | City                   | State   | County          | Туре              | Add        |
| Fields +       | 4 Seasons Complex                             | 2710<br>Hampstead/Mexico  | Hampstead              | MD      | Baltimore       | Sports            |            |
| Downloads      |                                               | Road                      | Hampstead              | THE     | Barcimore       | Complex           | ABB VEHOE  |
| e-Library      | 7th & Radnor (Gorgas Park)                    | 7th St & Radnor St        | Harrisburg             | PA      | Dauphin         | Sports<br>Complex | ADD VENUE  |
| Tournaments    | Aberdeen Park                                 | 12230 Triple Crown        | Gaithersburg           | MD      | Montgomery      | Park              | ADD VENUE  |
| Office         |                                               | Nu                        |                        |         |                 | Casata            |            |
| Coaches >      | Abington Friends School                       | 575 Washington Ln         | Jenkintown             | PA      | Montgomery      | Complex           | ADD VENUE  |
| Links          | Abington High School South<br>Campus          | 900 Highland Avenue       | Abington               | PA      | Montgomery      | School            | ADD VENUE  |
| Referee        | Academy & Torrey Roads                        | 3530 Academy Rd           | Philadelphia           | PA      | Philadelphia    | Sports<br>Complex | ADD VENUE  |
| Club Reports > | Academy of New Church                         | 2815 Huntington Pike      | Bryn Athyn             | PΔ      | Montgomery      | Sports            | ADD VENUE  |
| News >         | Account of them church                        | 2010 Hundington FIKe      | oryn Adryn             |         | noncyoniery     | Complex           | TIDD VENOL |
| Logoff         | Academy Sabres (Decatur<br>Elementary School) | 3500 Academy Road         | Philadelphia           | PA      | Philadelphia    | School            | ADD VENUE  |

3) After you click the "ADD VENUE" button, your club page is displayed with the venue added to your club's venues. Refer the image on the right. →

| CLUB VENUES <sup>(2)</sup> HELP Instructions to Add and Close a Field Click here to add a Club Venue |                 |                            |                              |                                      |          |        |                    |  |  |  |
|----------------------------------------------------------------------------------------------------|-----------------|----------------------------|------------------------------|--------------------------------------|----------|--------|--------------------|--|--|--|
| Club Venue<br>(Click To View Fields)                                                                 | No of<br>Fields | No of Fields<br>Open Today | No of Fields<br>Closed Today | List Of Fields that are Closed Today | Click To | Remove | Closing<br>History |  |  |  |
| Eisenhower<br>340 North 21st Street<br>Camp Hill PA                                                  | 1               | <u>•</u> - 1               | 0                            |                                      | CLOSE    | B      | Þ                  |  |  |  |
| FIALA<br>417 South 22nd St. Camp<br>Hill PA                                                          | 5               | <u>.</u> - 5               | 0                            |                                      | CLOSE    | 32     | P                  |  |  |  |

Note: Remove does not delete venue. It removes venue from your club venue list.

## Adding the fields to your venue

 List of venues are listed on your club page and the number of fields are displayed in the column. The image on the right shows that "<u>Adam Ricci Park</u>" with two fields. Click the venue name to add another field for your venue.

| Home           |                               | Click here to Apply for Fall 2018 Games (last day 6/29/2018) |                               |                      |         |                     |               |             |                             |              |                       |  |
|----------------|-------------------------------|--------------------------------------------------------------|-------------------------------|----------------------|---------|---------------------|---------------|-------------|-----------------------------|--------------|-----------------------|--|
| Team Count     |                               | Print Name:                                                  | Capital Area Soc              | cer Assoc            |         |                     |               | Code:       | 09CAP                       |              |                       |  |
| Need Players   |                               | Street:                                                      | 4141 Linglestow               | n Road               |         |                     | P             | hone:       | (717) 652-30                | 676          |                       |  |
| Clubs          |                               | City:                                                        | Harrisburg                    |                      |         | State/Zip: PA 17112 |               |             |                             |              |                       |  |
| Fields •       |                               | Club Website:                                                | te: <u>www.casasoccer.org</u> |                      |         |                     |               | tatus:      | Active                      |              |                       |  |
| Downloads      | CLU                           | B OFFICERS                                                   |                               |                      |         |                     |               | <u>Clic</u> | ck here to add a            | a Club Offic | er                    |  |
| e-Library      | Sort                          | Title                                                        | Club (<br>(Click              | Officers<br>details) |         | Phone               | Send Er       | nail        | Login                       | For<br>Passv | got<br>vord?          |  |
| Tournaments    | 1                             | General Manager                                              | Richard Chir                  | napoo                | (717)   | 329-907             | 3 =           |             | Login                       | Emai         | lPwd                  |  |
| Office         | 2                             | Club President                                               | John Basso                    | ff                   | (717)   | 657-778             | 0 =           |             | Login                       | Emai         | lPwd                  |  |
| Coaches        | 4                             | Vice President                                               | Michael Mu                    | sser                 | (717)   | 329-785             | 6 =           |             | Login                       | Emai         | lPwd                  |  |
| Links          | 5                             | Travel Club Registra                                         | ar Karen Craw                 | vford                | (717)   | 877-235             | 3 =           |             | Login                       | Emai         | lPwd                  |  |
| Referee        |                               |                                                              |                               |                      | (, 1, ) | 0,7, 200            |               |             | Login                       | Ems          |                       |  |
| Club Reports > | CLUB                          | VENUES                                                       |                               |                      |         |                     |               | <u>Clic</u> | k here to add a             | Club Venue   | 2                     |  |
| News <b>•</b>  | (Clie                         | Club Venue                                                   | o of Status /<br>elds By      | Today                |         | informati           | ion / Closing | Reasor      | n Click T                   | o Remove     | Future /<br>  History |  |
| Logoff         | Adam<br>526 M<br>Enola        | Andrea Bood                                                  |                               | 7/28/2018,<br>Sat    |         |                     |               |             | CLOSE                       | e.           | Þ                     |  |
|                | Note:                         | Remove does not de                                           | elete venue. It rem           | noves venue f        | rom yo  | ur club v           | enue list.    |             |                             |              |                       |  |
|                | CLUB                          | CLUB TEAMS Click here to add a Team                          |                               |                      |         |                     |               |             |                             |              |                       |  |
| Mirror         | Female's Team (System TeamId) |                                                              |                               |                      |         |                     |               |             | Male's Team (System TeamId) |              |                       |  |
|                |                               |                                                              |                               |                      |         | U09                 | Travel        | CASA        | 09M Arsenal(3               | 633)         |                       |  |
|                |                               |                                                              |                               |                      |         | U10                 | Travel        | CASA        | 08M ARSENAL                 | (3393)       |                       |  |
|                |                               |                                                              |                               |                      |         | U10                 | Travel        | CASA        | 08M BAYERN(3                | 3394)        |                       |  |

- 2) Enter the field information using the drop down to define the characteristics of the field:
  - a. Fieldname
  - b. Field Age Group
  - c. Dimension Name
  - d. Goal Size
  - e. Dimension width and length
  - f. Lights

#### g. Comments

| Home           | Location:                                 | Adam-Ricci park                                                                                | Street:                                    | 536 Magaro Road                              |
|----------------|-------------------------------------------|------------------------------------------------------------------------------------------------|--------------------------------------------|----------------------------------------------|
| Team Count     | City:                                     | Enola                                                                                          | State/Zip:                                 | PA/ 17025                                    |
| Need Players   | FieldName:                                | Field 1 V                                                                                      | Status:                                    | Open 🗸                                       |
| Clubs          | FieldAgeGroup:                            | 14 Up 💙                                                                                        | Dimension<br>Name:                         | 3 x 3 V                                      |
| Fields •       | Goal Size:                                | 4 x 6 ft ∨                                                                                     | Dimension                                  | Width: 20 vds V Length: 20 vds V             |
| Downloads      | 0                                         |                                                                                                | Sizes:                                     |                                              |
| e-Library      | Surface:                                  | Grass                                                                                          | Lights:                                    |                                              |
| Tournaments    | Comments:                                 | Limited Parkig                                                                                 |                                            |                                              |
| Office         |                                           |                                                                                                |                                            |                                              |
| Coaches >      |                                           |                                                                                                |                                            |                                              |
| Links          | This soccer venue,<br>help other soccer p | "Adam-Ricci park", could be shared by multip<br>players, parents and enthusiast. Thank you for | le clubs. You may a<br>your consideration. | dd, update or delete a field for accuracy to |
| Referee >      |                                           |                                                                                                |                                            |                                              |
| Club Reports > |                                           |                                                                                                |                                            |                                              |
| News >         |                                           |                                                                                                |                                            |                                              |
| Logoff         |                                           |                                                                                                |                                            |                                              |
|                |                                           |                                                                                                |                                            |                                              |
| Mirror         |                                           |                                                                                                |                                            |                                              |
|                |                                           |                                                                                                |                                            |                                              |
|                |                                           | Cancel                                                                                         | Click Here                                 | To Submit Your Form                          |
|                |                                           |                                                                                                |                                            |                                              |

3) Once a field is added, it is listed in venue information as show in this image → In this example, Adam-Ricci park has two fields Field A and Field B. You can add more field by pressing the "Add Field Name". To delete a field click name of the field and it display a delete and update button.

| F SOCCER LE    |                               | Cal                                   | endar           | Schedule            | Standings  |                         | Scores  | ,        | WorkList | Re        | eport          |  |
|----------------|-------------------------------|---------------------------------------|-----------------|---------------------|------------|-------------------------|---------|----------|----------|-----------|----------------|--|
| Wendy C.       | Deta                          | il Venue                              |                 |                     |            |                         |         |          |          |           |                |  |
| Home           |                               | List of Clubs Using This Soccer Venue |                 |                     |            |                         |         |          |          |           |                |  |
| Team Count     |                               | Club Name League                      |                 |                     |            |                         |         |          |          |           |                |  |
| Need Players   | Capi                          | tal Area Socce                        | er Assoc        |                     |            | CPYSI                   | L       |          | Loog     |           |                |  |
| Clubs          |                               |                                       |                 |                     |            |                         |         |          |          |           |                |  |
| Fields         | 🖨 🖓 Location: Adam-Ricci park |                                       |                 |                     |            | Street: 536 Magaro Road |         |          | ıd       |           |                |  |
| Downloads      |                               |                                       | City: Enol      | а                   |            |                         | Sta     | ate/Zip: | PA/17    | 025       |                |  |
| - 1 11         |                               | Cou                                   | inty: Cum       | berland             |            |                         | Fiel    | d Type:  | Sports   | 5 Complex |                |  |
| e-Library      |                               | Latit                                 | ude: 40.2       | 79699               |            | Longitude: -76.941235   |         |          |          |           |                |  |
| Tournaments    |                               |                                       |                 |                     |            |                         |         |          |          |           | Add Field Name |  |
| Office         |                               |                                       |                 |                     | Field Info | ormatio                 | on      |          |          |           |                |  |
| Coaches 🕨 🕨    | Fie                           | ld Name/No                            | Age Group       | Dimensior           | n Goal     | Size                    | Surface | Lights   | Status   |           | Comments       |  |
| Links          | <u>A</u> 14Up                 |                                       | 60 x 100 yds: U | 0 yds: U14up        |            | Grass                   | No      | OPEN     |          |           |                |  |
| Referee        | <u>B</u> 14Up                 |                                       |                 | 60 x 100 yds: U14up |            |                         | Grass   | No       | OPEN     |           |                |  |
| Club Reporte N |                               |                                       |                 |                     |            |                         |         |          |          |           |                |  |

1) You can remove a venue from your club's home venue list. Click the icon  $\overset{}{\overset{}_{\mathscr{V}}}$  to detach the venue from your club. Removing a venue from your club list does not delete the venue, nor chance the closed status of a field.

| Team Count     |                                | ₩Print Nam                                            | ne: Ca          | mp Hill Socc           | er Club              |                                                    |                         | Code:               | 09CAM             |                                         |                     |    |
|----------------|--------------------------------|-------------------------------------------------------|-----------------|------------------------|----------------------|----------------------------------------------------|-------------------------|---------------------|-------------------|-----------------------------------------|---------------------|----|
| Need Players   |                                | Stre                                                  | et: PO          | Box 1484               |                      |                                                    |                         | Phone:              |                   |                                         |                     |    |
| Clubs          |                                | Ci                                                    | ty: Ca          | Camp Hill Sta          |                      |                                                    |                         |                     | te/Zip: PA 17001  |                                         |                     |    |
| Fields         |                                | Club Websi                                            | te: ww          | w.camphills            | occer.org            | Status:                                            | Status: Active          |                     |                   |                                         |                     |    |
| Downloads      | CLL                            | JB OFFICERS                                           |                 |                        |                      |                                                    |                         | Click here          | to add a          | Club Offic                              | er                  |    |
| o Libran/      | Sort                           | Title                                                 |                 | Club<br>(Click         | Officers<br>details) | Phone                                              | Send<br>Email           | Lo                  | ogin              | Fo<br>Pass                              | rgot<br>word?       |    |
| Tournamenta    | 0                              | Club Presiden                                         | t               | Steven Kul             | ler                  | (717) 763-6875                                     |                         | No adm              | in rights         |                                         |                     |    |
|                | 1                              | VP Travel                                             |                 | Anthony B              | owser                | (717) 779-5525                                     | -20                     | No adm              | in rights         |                                         |                     |    |
|                | 3                              | Club Registra                                         | r               | Lynette De             | rtechi               | (717) 730-3820                                     |                         |                     | ain               | Ema                                     | ilDwd               |    |
| Coaches        | 5                              |                                                       |                 | Lynette Pe             | rtstm                | (717) 730-3029                                     |                         |                     | /gill             | LIIIG                                   | IIFWU               |    |
| Links          | 4                              | Club Treasure                                         | er              | Joel Veit              |                      | (717) 503-9645                                     | -250                    | No adm              | in rights         |                                         |                     |    |
| Referee        | 5                              | Field Assignor                                        | -               | Desmond F              | Forbes               | (717) 395-6347                                     | =227                    | No adm              | in rights         |                                         |                     |    |
| Club Reports > | CLUE                           | <b>3 VENUES</b>                                       |                 |                        |                      |                                                    |                         | <u>Click here t</u> | o add a C         | lub Venu                                | e                   |    |
| News >         | (C                             | Club Venue<br>lick To View<br>Fields)                 | No of<br>Fields | Status /<br>By         | Today                | Information /                                      | Closing R               | eason               | Click To          | Remove                                  | Future /<br>History |    |
| Logoff         | Palm<br>1060<br>Aven<br>PA     | dale Field<br>E Chocolate<br>ue Hershey               | 0               |                        | 7/28/2018,<br>Sat    |                                                    |                         |                     | CLOSE             | and and and and and and and and and and | Þ                   |    |
| Mirror         | FIAL<br>417 St. C              | A<br>South 22nd<br>Camp Hill PA                       | 0               |                        | 7/28/2018,<br>Sat    |                                                    |                         |                     | CLOSE             | 30                                      | P                   |    |
|                | Alcoa<br>3000<br>Leba          | <u>a Plant</u><br>) State Drive<br>non PA             | 2               |                        | 7/28/2018,<br>Sat    |                                                    |                         |                     | CLOSE             | 00                                      | P                   |    |
|                | Akro<br>Stree<br>700-<br>Stree | <u>n Broad</u><br>et Park<br>799 Broad<br>et Akron PA | 1               | By Lynette<br>Pertschi | 7/28/2018,<br>Sat    | Unplayable - incle<br>Flooded again as o<br>9:19AM | ment wea<br>of Jul 28 2 | ather-<br>2018      | OPEN              | and and a                               | Þ                   |    |
|                | Note                           | : Remove does                                         | not delet       | e venue. It r          | emoves ven           | ue from your club v                                | /enue list              |                     |                   |                                         |                     |    |
|                | CLUE                           | B TEAMS                                               |                 |                        |                      |                                                    |                         | Click               | <u>here to ac</u> | ld a Tean                               | 1                   | _` |

#### How to close a venue

1) You can close a venue when its status is "OPEN" with a smiley face  $\stackrel{\textcircled{}}{\textcircled{}}$ . The "Click To" column has a "CLOSE" button.

| 5010 | nuc.                           | (Click details)  | i none             | Email | Login | Password? |
|------|--------------------------------|------------------|--------------------|-------|-------|-----------|
| 1    | Director of Club<br>operations | Richard Chinapoo | (717) 329-<br>9073 |       | Login | EmailPwd  |
| 2    | Club President                 | John Bassoff     | (717) 657-<br>7780 |       | Login | EmailPwd  |
| 3    | Club Field Assignor            | Lori Wiest       | (717) 571-<br>3084 | -20   | Login | EmailPwd  |
| 4    | Club Registrar                 | Karen Crawford   | (717) 877-<br>2353 |       | Login | EmailPwd  |

CLUB VENUES 2 HELP

Instructions to Add and Close a Field

Click here to add a Club Venue

| Club Venue<br>(Click To View Fields)                  | No of<br>Fields | No of<br>Fields<br>Open<br>Today | No of<br>Fields<br>Closed<br>Today | List Of Fields that are Closed<br>Today | Click To | Remove | Closing<br>History |
|-------------------------------------------------------|-----------------|----------------------------------|------------------------------------|-----------------------------------------|----------|--------|--------------------|
| <u>George Park</u><br>300 Nyes Road<br>Harrisburg Pa  | 3               | <u>.</u> - 3                     | 0                                  |                                         | CLOSE    | 30     | Þ                  |
| <u>Lingle Park</u><br>Pleasant Drive<br>Harrisburg PA | 1               | <u>.</u> - 1                     | 0                                  |                                         | CLOSE    | 0      | P                  |

Note: Remove does not delete venue. It removes venue from your club venue list.

| CLUB TEAMS                    | Click here to add a Team          |  |  |  |
|-------------------------------|-----------------------------------|--|--|--|
| Female's Team (System TeamId) | Male's Team (System TeamId)       |  |  |  |
|                               | U09 Travel CASA 10M ARSENAL(3887) |  |  |  |

2) Click the "CLOSE" button to close the venue as shown in the image above and a page is displayed to allow you to close the entire venue or individual fields as shown in step 3)→

3) Select the date to close: "Today" or "Tomorrow" or Next Day (2 days from now). Select the reason for closing the venue or field and provide the required comments. Click the "CLOSE IT" or "CLOSE ALL" to click the field or venue.

|                           | Club Name   | League      |                |  |  |
|---------------------------|-------------|-------------|----------------|--|--|
| Capital Area Soccer Assoc |             | CPYSL       |                |  |  |
|                           |             |             |                |  |  |
| 🖨 🐗 Location:             | George Park | Street:     | 300 Nyes Road  |  |  |
| City:                     | Harrisburg  | State/Zip:  | Pa/17112       |  |  |
| County:                   | Dauphin     | Field Type: | Sports Complex |  |  |
|                           |             |             |                |  |  |

NOTE: You may selectively close a field or close a venue which closes all fields. An email and text are sent to all coaches and referees scheduled to play or officiate at this field today and/or tomorrow. You can only close a venue or fields "ON THE DAY" or "THE DAY BEFORE" a scheduled game.

| Field Information |                                         |                             |                           |                              |                              |  |  |  |  |
|-------------------|-----------------------------------------|-----------------------------|---------------------------|------------------------------|------------------------------|--|--|--|--|
| Field<br>Name     | Reason For Closing                      | Explain (maximum 120 chars) | TODAY<br>Tue<br>2/12/2019 | TOMORROW<br>Wed<br>2/13/2019 | NEXT DAY<br>Thu<br>2/14/2019 |  |  |  |  |
| 1                 | Unplayable - inclement weather <b>v</b> |                             | CLOSE IT                  | CLOSE IT                     | CLOSE IT                     |  |  |  |  |
| 2                 | Unplayable - inclement weather <b>v</b> |                             | CLOSE IT                  | CLOSE IT                     | CLOSE IT                     |  |  |  |  |
| 3                 | Unplayable - inclement weather <b>v</b> |                             | CLOSE IT                  | CLOSE IT                     | CLOSE IT                     |  |  |  |  |
| All<br>Fields     | Unplayable - inclement weather <b>v</b> |                             | CLOSE ALL                 | CLOSE ALL                    | CLOSE ALL                    |  |  |  |  |
|                   |                                         | Back to Club Page           |                           |                              |                              |  |  |  |  |

4) Field 1 and Field 3 is closed as shown below. You can still close the field for tomorrow and next day (2 days from now).

| Field Information |                                         |                             |                           |                              |                              |  |  |  |
|-------------------|-----------------------------------------|-----------------------------|---------------------------|------------------------------|------------------------------|--|--|--|
| Field<br>Name     | Reason For Closing                      | Explain (maximum 120 chars) | TODAY<br>Tue<br>2/12/2019 | TOMORROW<br>Wed<br>2/13/2019 | NEXT DAY<br>Thu<br>2/14/2019 |  |  |  |
| 1                 | Unplayable - inclement weather <b>v</b> |                             | CLOSED                    | CLOSE IT                     | CLOSE IT                     |  |  |  |
| 2                 | Unplayable - inclement weather <b>v</b> |                             | CLOSE IT                  | CLOSE IT                     | CLOSE IT                     |  |  |  |
| 3                 | Unplayable - inclement weather <b>v</b> |                             | CLOSED                    | CLOSE IT                     | CLOSE IT                     |  |  |  |
| All<br>Fields     | Unplayable - inclement weather <b>v</b> |                             | CLOSE ALL                 | CLOSE ALL                    | CLOSE ALL                    |  |  |  |

#### 1) Click the "CLOSE ALL" button and all the fields will be closed

| Field Information |                                         |                             |                           |                              |                              |  |  |  |
|-------------------|-----------------------------------------|-----------------------------|---------------------------|------------------------------|------------------------------|--|--|--|
| Field<br>Name     | Reason For Closing                      | Explain (maximum 120 chars) | TODAY<br>Tue<br>2/12/2019 | TOMORROW<br>Wed<br>2/13/2019 | NEXT DAY<br>Thu<br>2/14/2019 |  |  |  |
| 1                 | Unplayable - inclement weather <b>v</b> |                             | CLOSED                    | CLOSE IT                     | CLOSE IT                     |  |  |  |
| 2                 | Unplayable - inclement weather <b>v</b> |                             | CLOSE IT                  | CLOSE IT                     | CLOSE IT                     |  |  |  |
| 3                 | Unplayable - inclement weather <b>v</b> |                             | CLOSED                    | CLOSE IT                     | CLOSE IT                     |  |  |  |
| All<br>Fields     | Unplayable - inclement weather <b>v</b> |                             | CLOSE ALL                 | CLOSE ALL                    | CLOSE ALL                    |  |  |  |

2) The screen below shows that all the fields are closed. WARNING: You cannot re-open a field or a venue once it is closed. It automatically re-opens after the designated closed dated.

| Field Information |                                         |                             |                           |                              |                              |  |  |  |  |
|-------------------|-----------------------------------------|-----------------------------|---------------------------|------------------------------|------------------------------|--|--|--|--|
| Field<br>Name     | Reason For Closing                      | Explain (maximum 120 chars) | TODAY<br>Tue<br>2/12/2019 | TOMORROW<br>Wed<br>2/13/2019 | NEXT DAY<br>Thu<br>2/14/2019 |  |  |  |  |
| 1                 | Unplayable - inclement weather <b>v</b> |                             | CLOSED                    |                              | CLOSE IT                     |  |  |  |  |
| 2                 | Unplayable - inclement weather <b>v</b> |                             | CLOSE IT                  |                              | CLOSE IT                     |  |  |  |  |
| 3                 | Unplayable - inclement weather <b>v</b> |                             | CLOSED                    |                              | CLOSE IT                     |  |  |  |  |
| All<br>Fields     | Unplayable - inclement weather <b>v</b> |                             | CLOSE ALL                 |                              | CLOSE ALL                    |  |  |  |  |

3) Click the "Back to Club Page" button and the club page displays the screen's club venue. It displays the number of field open and closed. It also list fields that are closed.

| CLUB VENUES <sup>(2)</sup> HELP                      |                 | Instruc                    | tions to Add an              | ere to add a Club Venue              |          |        |                    |
|------------------------------------------------------|-----------------|----------------------------|------------------------------|--------------------------------------|----------|--------|--------------------|
| Club Venue<br>(Click To View Fields)                 | No of<br>Fields | No of Fields<br>Open Today | No of Fields<br>Closed Today | List Of Fields that are Closed Today | Click To | Remove | Closing<br>History |
| <u>George Park</u><br>300 Nyes Road Harrisburg<br>Pa | 3               | <u>e</u> - 1               | <mark>()</mark> - 2          | 1, 3                                 | CLOSE    | 2      | ŀ                  |
| Lingle Park<br>Pleasant Drive Harrisburg<br>PA       | 1               | <u>.</u> - 1               | 0                            |                                      | CLOSE    | 2      | P                  |

Note: Remove does not delete venue. It removes venue from your club venue list.

# History of a venue's closing

1) You can view the history of venue's closing by pressing this icon shown. The venue history page displays the list of fields that are closed today as shown in the image below.

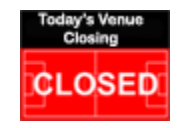

| Todays Venue Closing as of 2/12/2019 6:36:46 AM |                                                                             |       |        |                                                                                                    |                                            |                                  |                                                            |                                                    |
|-------------------------------------------------|-----------------------------------------------------------------------------|-------|--------|----------------------------------------------------------------------------------------------------|--------------------------------------------|----------------------------------|------------------------------------------------------------|----------------------------------------------------|
|                                                 |                                                                             |       |        | 5                                                                                                    | Select Field Lo                            | cation:                          | Today's Closed Fields 🔻                                    | ]                                                  |
| Date Closed                                     | Venue                                                                       | Field | Status | Close                                                                                                    | d By                                       |                                  | Today's Closed Fields                                      |                                                    |
| 2/12/2019<br>Close Today                        | <b>George Park</b><br>300 Nyes Road<br>Harrisburg, Pa                       | 1     | Close  | Wendy Campbell<br>(717) 697-1002<br>Club Registrar of HMMS<br>Youth Soccer Club<br>On 2/12/2019 6:13:36 AM |                                            | <b>Unplay</b><br>flooded         | Tomorrow, NextDay<br>Chestnut Park<br>George B. Stuart Ath | <b>her - F</b> ield #1 is<br>of Feb 12 2019 6:13AM |
| 2/12/2019<br>Close Today                        | <b>George Park</b><br>300 Nyes Road<br>Harrisburg, Pa                       | 3     | Close  | Wendy Campbell<br>(717) 697-1002<br>Club Registrar of HMMS<br>Youth Soccer Club<br>On 2/12/2019 6:14:42 AM |                                            | <b>Unplay</b><br>saturat         | av George Park<br>ateu with rain as or Feb 12 2019 6:14AM  |                                                    |
| 2/12/2019<br>Close Today                        | George B. Stuart<br>Athletic Fields<br>1213 Rockledge Drive<br>Carlisle, PA | 1     | Close  | Wendy Camp<br>(717) 697-100<br>Club Registrar<br>Youth Soccer C<br>On 2/12/2019                            | bell<br>of HMMS<br>Club<br>6:36:13 AM      | Unplayable - Inclement weather - |                                                            |                                                    |
| 2/12/2019<br>Close Today                        | George B. Stuart<br>Athletic Fields<br>1213 Rockledge Drive<br>Carlisle, PA | 2     | Close  | Wendy Camp<br>(717) 697-100<br>Club Registrar<br>Youth Soccer C<br>On 2/12/2019                            | bell<br>2<br>of HMMS<br>Club<br>6:36:13 AM | Unplayable - Inclement weather - |                                                            |                                                    |
| 2/12/2019<br>Close Today                        | George B. Stuart<br>Athletic Fields<br>1213 Rockledge Drive<br>Carlisle, PA | 3     | Close  | Wendy Camp<br>(717) 697-100<br>Club Registrar<br>Youth Soccer (<br>On 2/12/2019                            | bell<br>of HMMS<br>Club<br>6:36:13 AM      | Unplay                           | vable - Inclement wea                                      | ther -                                             |

2) You can also select "Tomorrow, NextDay" to display fields that are closed tomorrow and Next Day (2 Days from now). Or you can display fields that are closed for a Location (Venue) as shown below. For example. George Park is selected and the fields that are closed, "will be closed" and "has been closed" are displayed as shown below.

| Todays Venue Closing as of 2/12/2019 6:41:35 AM |                                                       |       |        |                                                                                                    |                                    |                                                                                                    |  |  |
|-------------------------------------------------|-------------------------------------------------------|-------|--------|----------------------------------------------------------------------------------------------------|------------------------------------|----------------------------------------------------------------------------------------------------|--|--|
|                                                 |                                                       |       |        | S                                                                                                    | Select Field Location: George Park |                                                                                                    |  |  |
| Date Closed                                     | Venue                                                 | Field | Status | Closed                                                                                                    | d By                               | Reason                                                                                                 |  |  |
| 2/12/2019<br>Close Today                        | George Park<br>300 Nyes Road<br>Harrisburg, Pa        | 1     | Close  | Wendy Campbell<br>(717) 697-1002<br>Club Registrar of HMMS<br>Youth Soccer Club<br>On 2/12/2019 6:13:36 AM |                                    | Unplayable - Inclement weather - Field #1 is<br>flooded due to constant rain. as of Feb 12 2019 6:13AM |  |  |
| 2/12/2019<br>Close Today                        | George Park<br>300 Nyes Road<br>Harrisburg, Pa        | 3     | Close  | Wendy Campbell<br>(717) 697-1002<br>Club Registrar of HMMS<br>Youth Soccer Club<br>On 2/12/2019 6:14:42 AM |                                    | Unplayable - Inclement weather - Field #3 is also<br>saturated with rain as of Feb 12 2019 6:14AM      |  |  |
| 2/13/2019<br>Close<br>Tomorrow                  | George Park<br>300 Nyes Road<br>Harrisburg, Pa        | 2     | Close  | Wendy Campbell<br>(717) 697-1002<br>Club Registrar of HMMS<br>Youth Soccer Club<br>On 2/12/2019 6:26:50 AM |                                    | Unplayable - Inclement weather -                                                                       |  |  |
| 2/13/2019<br>Close<br>Tomorrow                  | George Park<br>300 Nyes Road<br>Harrisburg, Pa        | 3     | Close  | Wendy Campbell<br>(717) 697-1002<br>Club Registrar of HMMS<br>Youth Soccer Club<br>On 2/12/2019 6:26:50 AM |                                    | Unplayable - Inclement weather -                                                                       |  |  |
| 2/13/2019<br>Close<br>Tomorrow                  | <b>George Park</b><br>300 Nyes Road<br>Harrisburg, Pa | 1     | Close  | Wendy Campbell<br>(717) 697-1002<br>Club Registrar of HMMS<br>Youth Soccer Club<br>On 2/12/2019 6:26:50 AM |                                    | Unplayable - Inclement weather -                                                                       |  |  |

5 Venue Closing(s) found